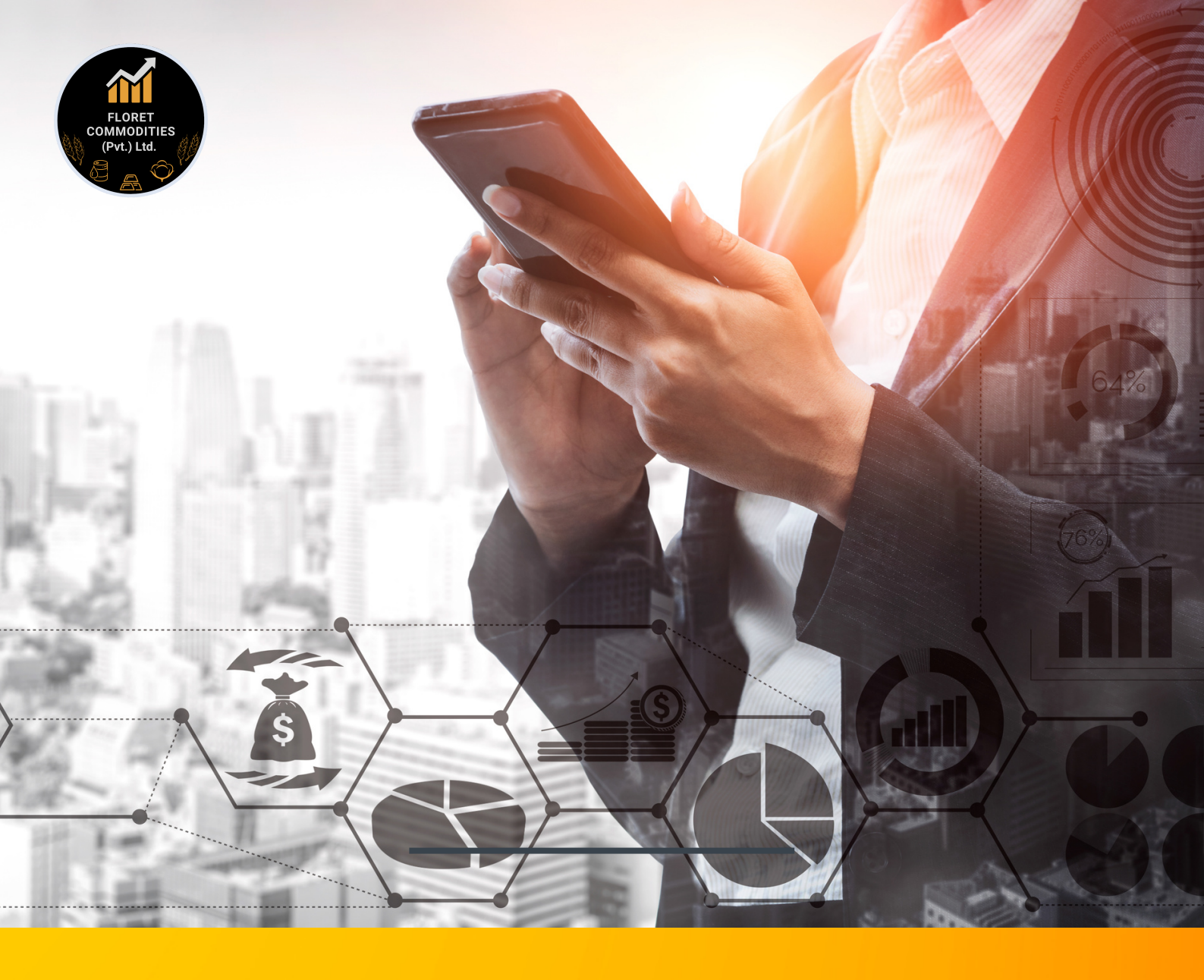

# FLORET COMMODITES (Pvt.) Ltd

Deposit and Withdrawal Mechanism in Pakistan Mercantile Exchange (PMEX)

www.floretcommodities.com

# 0311 1000183

## PMEX Launches Automated Direct Funds Model

PMEX in collaboration with MCB Bank Limited (MCB) has introduced a more robust online funds transfer facility that fully automates the Funds Transfer Process. The fully automated DFM will enhance customers' experience and boost their confidence to trade commodity futures at PMEX. With this new facility, brokers and their customers will avail the following benefits:

- Fast and secure funds transfer
- Reduce time of funds verification and posting
- Direct funds posting to broker/customer ledger account
- No requirement for deposit placement in MT5 Back Office (BO)
- No email requirement for deposit instrument to PMEX

## **AUTOMATIC DIRECT FUND MODEL**

- Under the automated DFM, all the existing trading account(s) which were created or traded after June 30, 2020 will be issued a 24 Digit Sub-Collection Account (SCA) at MCB. This SCA will be tagged to the trading account(s).
- 2. The SCA will be a non-checking virtual account and will only be used for the allocation of funds into PMEX designated trading account(s). Neither Customers nor PMEX will have control over the virtual account.
- 3. The SCA will reflect in the customer's profile in the MT5 BO application
- 4. If a customer holds multiple trading accounts, SCA will be issued and tagged against each trading account separately.
- 5. In case any inactive customer intends to re-activate the trading account, the respective broker will inform PMEX of the issuance of SCA
- Issuance of SCA for the new or inactive trading account(s) may take up to 7-10 business days. Meanwhile, customers will be able to transfer their funds through the branch deposits mechanism.

The fully automated DFM will enhance customers' experience and boost their confidence to trade commodity futures at PMEX. To understand automated DFM, customers can access the following video tutorials:

- Funds Deposit Process OTC <u>https://www.youtube.com/watch?v=L1kVW6Pm0hM</u>
- Funds Deposit Process Online <u>https://www.youtube.com/watch?v=PuZYzB879Sg</u>
- Funds Withdrawal Process https://www.youtube.com/watch?v=CSkGTsD-EtA

## **FUNDS TRANSFER PROCESS**

Brokers and their customers can transfer their funds to PMEX through the following ways:

## **Online Transaction**

- 1. Add 24-digit SCA as "beneficiary" in the banking portal
- 2. Transfer funds to SCA through the banking portal. .
- 3. The funds transferred will reflect in the customer's trading account in the MT5 trading platform and the General Ledger report in the MT5 BO portal within 30 minutes during PMEX market timings.
- 4. The current process of funds deposit request placement from MT5 BO and emailing deposit instruments to PMEX will no longer be required in automated DFM.
- 5. Online transactions such as Inter Bank Funds Transfer (IBFT), RTGS and Intra Funds Transfer (IFT) are available through automated DFM.
- 6. PMEX will not be responsible in case of any error(s) committed by the customers or banks during funds deposit.

## **Over-The-Counter (OTC) Transactions**

- 1. OTC transactions (Pay Orders (POs) and cheque deposits) at MCB branches are also available.
- To deposit cheques/POs, the customer will prepare a cheque in favor "Pakistan Mercantile Exchange Limited" and deposit it in any branch of MCB Bank.

For all OTC transactions, a special deposit slip "Collect Plus Deposit Slip" is mandatory. The code of the deposit slip is "MF-71". The deposit slip is available at MCB branches as well as MCB website. To access the slip on the website, follow the details given in Annexure B.

3. The customer is responsible to ensure correct information is provided while filling out MF-71 as per the following information:

Branch Name: GTB Shaheen Complex Branch Code: 0069 Company Name: Pakistan Mercantile Exchange Limited TBD Company Code: PMEX Dealer Code: Customer's trading account at PMEX in which the funds are required to start the trading

The customer is responsible to ensure correct information is provided while filling out MF-71 as per the following information:

- The funds transferred after successful clearing will reflect in the customer's trading account in the MT5 trading platform and General Ledger in the MT5 BO portal within 30 minutes during PMEX market timings.
- 5. Cash deposits are strictly prohibited.
- 5. Customers are advised to ensure that bank staff must post the required transaction(s) on a timely basis.
- 5. PMEX will not be responsible in case of any error(s) committed by customers or banks during funds deposit.

## **Bank Charges on Fund Transaction**

Following bank charges are applicable on each transaction:

- PKR 25 + Tax on every transaction
- PKR 50 + Tax on returned instruments

## **Fund Withdrawals**

- Funds withdrawals requests as per current practice are initiated through the MT5 BO portal. Upon broker's approval and successful validation at the End of Day (EoD) process, funds will be directly credited into the customer's designated bank account within two banking days.
- 2. Following bank charges will be recovered from the customer's approved withdrawal amount and the remaining amount will be transferred in the client's designated bank account:

| For IFT (MCB to MCB)                                    | No Charges   |
|---------------------------------------------------------|--------------|
| For IBFT (other banks to MCB) - (PKR 1 to PKR 100,000)  | PKR 25 + Tax |
| For IBFT (other banks to MCB) - (PKR 100,001 and above) | PKR 45 + Tax |

## HOW TO ACCESS DEPOSIT SLIP ONLINE THROUGH MCB WEBSITE

The deposit slip is available at MCB branches as well as MCB website. To access the slip on the website, follow the details given on the next pages.

• The depositor will visit MCB website by using the below URL. The belowgiven screen will appear. The depositor will click on the terms and conditions dialog box to proceed further

https://www.mcb.com.pk/digital-deposit-slip/deposit-slip-mf-71

| Jep               | osit slip (MF-71)                                                                                                    |        |
|-------------------|----------------------------------------------------------------------------------------------------|--------|
|                   | Terms & Conditions Deposit slip (MF-71)                                                                                                    |        |
| er Cus<br>lect Cu | Please read the following terms and conditions carefully, since these constitute an agreement between the Bank and you,<br>setting out rights and obligations in context of your use of the MCB Deposit slip (MF-71). A Customer who avails the said<br>Services shall be deemed to have read and accepted these Terms and Conditions.                                    | alip - |
| npany             | This deposit slip is only a memorandum of deposit for your convenience.     The bank reserves the right to recover any and all charges on account of transaction as per the bank's current schedule of charges/service agreement related to Collection Business through Transaction Banking Division between bank & its Corporate/Institutional customer.     Band More + |        |
| DOSITOR           | Terms & conditions (Urdu) I have read & accept T&Ce                                                                                                    |        |
| der Nam           | •                                                                                                    |        |
| los Cod           |                                                                                                    |        |

#### Step 02

- The following screen will appear at step 2. The depositor will input Company Name, Depositor CNIC, Dealer name/dealer code, Depositor Name, Contact number, number of slip copies required on the screen & press the print button (see below screen for reference).
- <u>Note: Customer/Depositor will not select "Other Customer" as this option</u> <u>is for the customized deposit slip only.</u>

| Other Customer*  |  |                                                |
|------------------|--|------------------------------------------------|
| Select Customer  |  | Select only if you want customize deposit slip |
| Company Name *   |  |                                                |
| Depositor CNIC   |  |                                                |
| Dealer Name      |  |                                                |
| Dealer Code      |  |                                                |
| Depositor's Name |  |                                                |
| Contact Number * |  |                                                |
| No of Copies*    |  |                                                |
| 1                |  |                                                |
| Print            |  |                                                |

- The following will appear on the screen:
- 1. Collection Deposit Slip Branch copy
- 2. Collection Deposit Slip Customer Copy
- 3. Denomination Details

The depositor will print the complete all three aforementioned slips by clicking the printer button on the Denomination copy (refer below screen), fill in the remaining details and visit the nearest branch for funds deposit.

| Coller<br>Bank for Life<br>Branch Name / reight_<br>For Credit of (Company Name) / (reight=up/Life<br>Refinvoice No / diff) / rick<br>Desirer Name / reight_CALEER KHAN<br>Choopure No / duff)                                                                                                    | لم ذِبازت سلي / Branch Code / الم ذِبازت سلي Branch Code / الم ذي الم الم الم الم الم الم الم الم الم الم                                                                                                    | Sre     No. 100000040       Date / 5 r     No. No. 10000040       Date / 5 r     No. No. 10000040       Date / 5 r     No. No. 10000040       Date / 5 r     No. 10000040       Date / 5 r     No. 10000040                                                                                                    | MCB Bank Limited |
|----------------------------------------------------------------------------------------------------|----------------------------------------------------------------------------------------------------|----------------------------------------------------------------------------------------------------|------------------|
| Amount (in words) / روم القوري ,                                                                                                    | Total Amount / And                                                                                                    | PKR                                                                                                    |                  |
| Bank Charges / بری برخی<br>Depositor's Name / بر نی رست کی<br>Depositor's Contact Number / بر نی رست کی<br>Depositor's CNIC or Passport Number / بر نی رو<br>(Non-Account Holder )<br>Purpose of Deposit ، بر نی نی کی رو<br>کی رو کی رو کی رو کی رو<br>Depositor's Signature / بر نی کی رو<br>کی کی رو کی رو کی رو کی رو<br>Depositor's Signature / بر کی رو کی رو<br>Signature / بر کی رو کی رو<br>Signature / بر کی رو کی رو<br>Signature / بر کی رو کی رو<br>Signature / بر کی رو کی رو<br>Signature / بر کی رو کی رو<br>Signature / بر کی رو کی رو<br>Signature / بر کی رو<br>Signature / بر کی رو<br>Signature / بر کی رو<br>Signature / بر کی رو<br>Signature / کی رو<br>Signature / کی رو<br>Signature / کی Signature / Signature / Signa | 002384111<br>[ال توان علم الوالي]<br>(ال توان علي المراجع المراجع المراجع المراجع المراجع المراجع المراجع المراجع المراجع المراجع المراجع المراجع الم                                                                                                    | BANKING                                                                                                    |                  |
| Note : All fields should be filled for accurate MIS                                                                                                    | بحار العربي مرادر وسطحك                                                                                                    | 8                                                                                                    |                  |
| Note : All fields should be filed for accurate MIS<br>MF.71(PP-1/2010/1)<br>Colle<br>Bank for Life<br>Branch Name / roight                                                                                                    | tt Plus Deposit Slip / بلو پازٹ سلپ<br>Branch Code / ایک ا                                                                                                    | تو لیکن پا<br>sr. <u>No. 10000040</u><br>owe /کره الله ا                                                                                                    |                  |
| Note : All fields should be filled for accurate MIS<br>MF-71(PP-1/2010/1)<br>Colle<br>Bank for Life<br>Branch Name / religit<br>For Credit of (Company Name) / (religit_) oit/<br>Refinicoice No / J. J. H. J. J.                                                                                                    | لم وَبُوارث سلي / ct Plus Deposit Slip<br>بل وَبُوارث سلي / Branch Code<br>(المحمد المحمد المحم<br>المحمد المحمد المحمد المحمد المحمد المحمد المحمد المحمد المحمد المحم<br>المحمد المحمد المحمد المحمد المحمد المحمد المحمد المحمد المحمد المحمد المحمد المحمد المحمد المحمد المحمد المحم<br>المحمد المحمد المحم<br>المحمد المحمد المحمد المحمد المحمد المحمد المحمد المحمد المحمد المحمد المحمد المحمد المحمد المحمد المحمد المحم<br>المحمد المحمد المحمد المحمد المحمد المحمد المحمد المحمد المحمد المحمد المحمد المحمد المحمد المحمد المحمد المحم<br>المحمد المحمد | کولیکن پا<br>sc. <u>No. 100000040</u><br>Dute / 5 ۲ ס ס M M V V V<br>Company Code / از این ای کار کار<br>internal bank transfer / باری از<br>Local / رو<br>Outstation / رو<br>ن کر کر زار از ا                                                                                                    |                  |
| Note : All fields should be filled for accurate MIS<br>MF-71(PP-1/2010/1)<br>Colle<br>Bank for Life<br>Branch Name / rights_<br>For Credit of (Company Name) / (rights_ct/Lo<br>Refinuoice No / ph/1/ph/2<br>Dealer Name / rights_AMEER KHAN<br>Chargues Me / pLS                                                                                                    | tt Plus Deposit Slip / بل وَبَارَتْ سَلَّي اللَّهُ وَعَالَيْ مَالَى اللَّهُ الْعَالَ اللَّهُ مَالَى اللَّهُ الْ<br>Branch Code / المَالَ اللَّهُ اللَّهُ اللَّهُ اللَّهُ اللَّهُ اللَّهُ اللَّهُ اللَّهُ اللَّهُ اللَّهُ اللَّهُ ال<br>Drawn on Bank / المَالَ المَاللَةِ اللَّهُ اللَّهُ اللَّهُ اللَّهُ اللَّهُ اللَّهُ اللَّهُ اللَّهُ اللَّهُ اللَّ                                                                                                    | یک کی گیک یا<br>Sr.#No. 100000040<br>Date / کاری کار کاری کی کاری کی کاری کاری کاری                                                                                                    |                  |
| Note : All fields should be filed for accurate MIS<br>MF-71(PP-1/2010/1)  Colle<br>Bank for Life Branch Name / reights<br>For Credit of (Company Name) / (reights)                                                                                                    | tt Plus Deposit Slip / لمس ذِبازت سلي Prink Slip / لمس ذِبازت سلي Branch Code / ناری ایسی SPANENO MILLS TBO C<br>Deposit Type / ایسی کر Cash / کس Cheque / D<br>Drawn on Bank / Aff Lib Lib Lik (Jk                                                                                                    | یک کی کی کی کی کی کی کی کی کی کی کی کی ک                                                                                                    |                  |
| Note: All fields should be filed for accurate MIS           MF-71(PP-1/2010/1)           Colle           Denk for Life           Branch Name / religit                                                                                                    | Ct Plus Deposit Slip / بلي إزن سلي / Branch Code / ناري اللي اللي اللي اللي اللي اللي اللي ا                                                                                                    | عده       No. 100000040         Date / ٤ · Ο Ο Μ Μ Υ Υ Υ Υ         Company Code / ½ / ½ / ½ / ½ / ½         · Local / y P         · Outstation / A & A         · Outstation / A & A         · Date / ٤ · Δ         · Date / ٤ · Δ         · Date / ٤ · Δ         · Date / ٤ · Δ         · Date / ٤ · Δ         · Date / ٤ · Δ         · · · · · · · · · · · · · · · · · · · |                  |

| $\geq$       |          |        |
|--------------|----------|--------|
| CB           |          |        |
| k for Life   |          |        |
|              |          |        |
| Denomination | Quantity | Amount |
| 5000 x       |          |        |
| 1000 x       |          |        |
| 500 x        | 1        |        |
| 100 x        |          |        |
| 50 x         |          |        |
| 20 x         |          |        |
| 10 x         |          |        |
| 05 x         |          |        |
| COINS        |          |        |
| TOTAL        | 3        |        |
|              |          |        |

• <u>Note: In case of issues in MCB branch at the time of OTC</u> <u>transactions, please call the following MCB representative:</u>

| Name                  | Landline     |
|-----------------------|--------------|
| Syed Mohd Faraz Naqvi | 021-32641201 |
| Salman Ali Shah       | 021-32642109 |

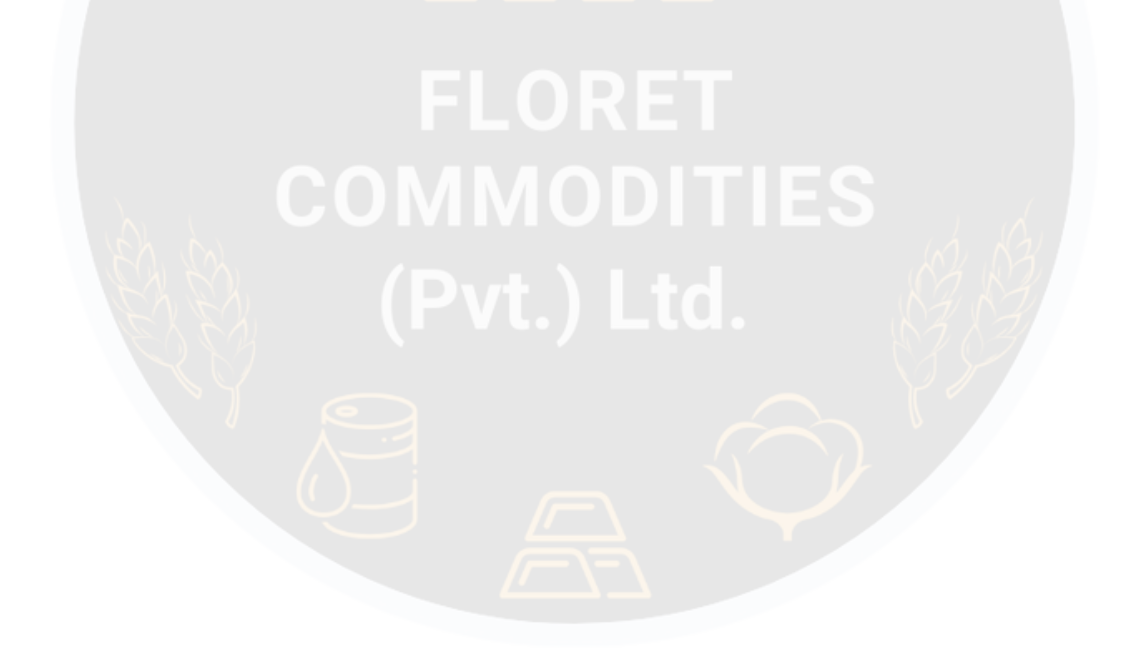

### AUTOMATED DIRECT FUNDS MODEL CUSTOMER FUNDS WITHDRAWAL PROCESS

#### Step 01

• Visit mportal to login to back office by the following link:

https://www.mportal.pmex.com.pk/

The following page will appear select MT5 back office (link 1)

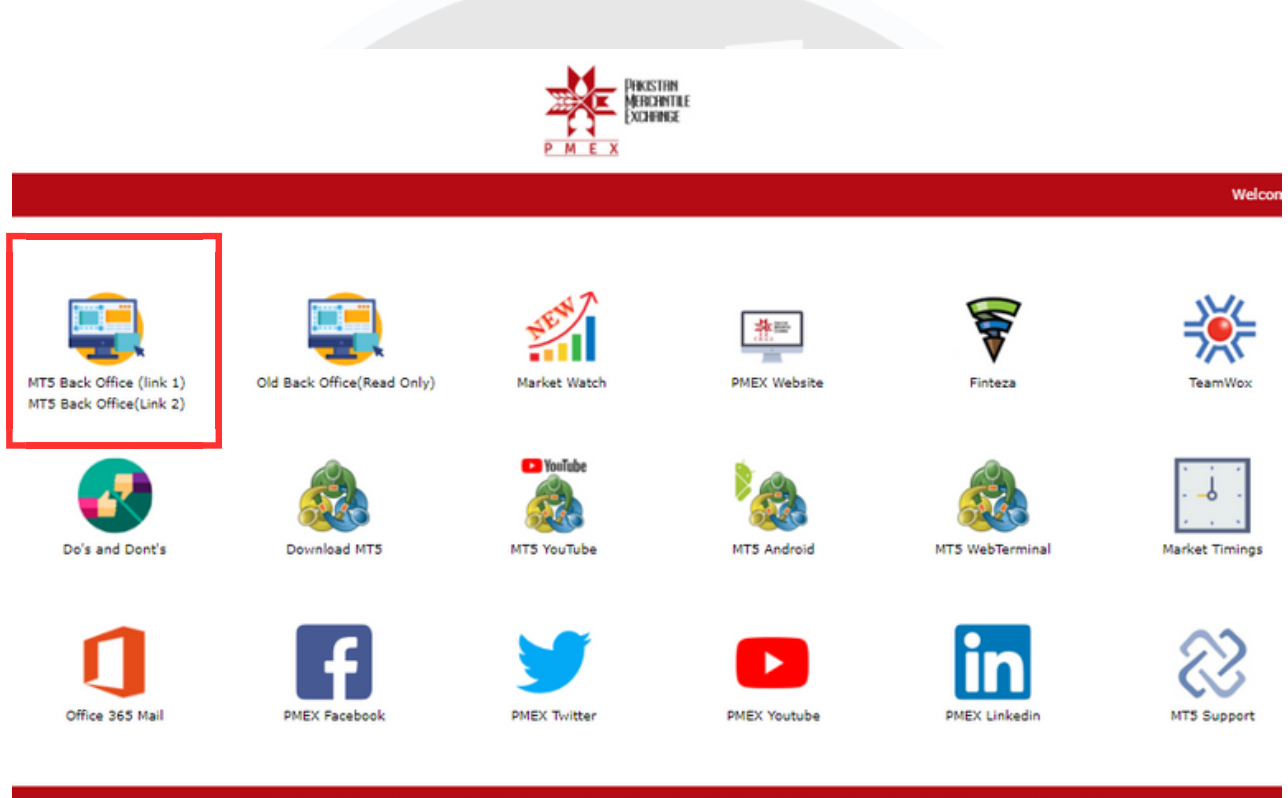

Pakistan Mercantile Exchange Portal | Customer Support Services | UAN: (021) 111-11-PMEX(7639) | © Copyrights 2020

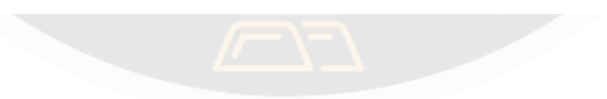

• Login with your credentials in the back office you will get the following screen put your login and password as provided by pmex to login

|         | PARISTIN<br>MARCINE<br>DISAMPLE<br>PMEX |                               |                                  |
|---------|-----------------------------------------|-------------------------------|----------------------------------|
|         |                                         |                               | Login                            |
|         |                                         | Login ID:*<br>Password:*      | 1                                |
|         |                                         |                               | Forgot Password?                 |
|         |                                         |                               | Login                            |
| Step 03 |                                         |                               |                                  |
| • Ente  | r (05 Digits) OTI                       | <sup>D</sup> received via SMS | S and Email                      |
|         | PROSTIPH<br>MERCENTRE<br>DATA           |                               |                                  |
|         |                                         |                               | One-Time Password                |
|         |                                         | Please Enter OTP:*            | 22j I                            |
|         |                                         |                               | 3:45<br>Resent OTP Submit Cancel |
|         |                                         |                               |                                  |

• Select Funds Withdrawal Request under Direct Funds from top left corner.

| PINISTIN<br>PMEX | Direct Inds - Profile Management - Reports - |
|------------------|----------------------------------------------|
|                  | Fund Deposit Request                         |
|                  | Fund Withdrawal Request                      |
|                  |                                              |

#### Step 05

• Client Withdrawal Request portal will appear showing account balance and withdrawal account number, enter the amount you want to withdraw and select submit.

| Trader ID:       | 209990001                |
|------------------|--------------------------|
| Title:           | Tariq Nafees             |
| IBAN No:         | PKHBL2564824678512456358 |
| Current Balance: | 12640744.91              |
| Amount *         |                          |
|                  |                          |
|                  | Submit Cancel            |
|                  |                          |

• Funds Withdrawal Request details are being reflected. Once Funds Withdrawal Request has been placed by customer broker will be informed through an auto generated email for approval request. Funds withdrawal amount should be greater than the bank service charges as mentioned in (PMEX ADFM circular)

| hev 10 v extex trace 10 v extex Account v Cedeter<br>Trace 10 v extex Account v Cedeter<br>173110 11/23/02/11/23/93/PM 29999001 P 35.00 Deleter<br>173110 11/23/02/11/31:14 PM 209990001 P 165/03/3 Octor<br>Terrors 1 to 2 of 2 exteils Previow 1 N returns the company of the company of t | und Withdrawal Request      |                        |               |          |           |          |
|----------------------------------------------------------------------------------------------------|-----------------------------|------------------------|---------------|----------|-----------|----------|
| Trans ID       Trans Date       Index ID       Status       Anount       Delete         170116       11/22/02/1 12.95.93 PM       29999001       P       35.00       Delete         170118       11/22/02/1 12.95.93 PM       29999001       P       15.00.03       Colete         howing 1 to 2 of 2 entries       Previous       I       I       Next         howing 1 to 2 of 2 entries       FLORRET       I       Next         FLORRET       (Pvt.)       Ltd.       V       V         FLORRET       (Pvt.)       Ltd.       V       V       V                                                                                                    | Show 10 v entries           |                        |               |          | Search:   |          |
| 172110       11/23/221 1/3 1/4 PM       20990001       P       15/0000       Celete         howing 1 b 2 of 2 entries       Previous       1       Normality       Previous       1       Normality         File       Interview       Interview                                                                                                    | Trans ID 🔺                  | Trans Date             | 🛊 Trader ID 💠 | Status 🔶 | Amount 🔶  | Delete   |
| <text></text>                                                                                                    | 178116                      | 11/23/2021 12:39:53 PM | 209990001     | Р        | 36.00     | Delete   |
| <text></text>                                                                                                    | 178118                      | 11/23/2021 1:31:14 PM  | 209990001     | Р        | 11,500.00 | Delete   |
| FLORET<br>COMMODITIES<br>(Pvt.) Ltd.                                                                                                    | Showing 1 to 2 of 2 entries |                        |               |          | Previou   | s 1 Next |
|                                                                                                    |                             |                        |               |          | N         |          |
|                                                                                                    |                             |                        |               |          | R.        |          |
|                                                                                                    |                             |                        |               |          |           |          |
|                                                                                                    |                             |                        |               |          |           |          |
|                                                                                                    |                             |                        |               |          |           |          |
|                                                                                                    |                             |                        |               |          |           |          |
|                                                                                                    |                             |                        |               |          |           |          |
|                                                                                                    |                             |                        |               |          |           |          |
|                                                                                                    |                             |                        |               |          |           |          |
|                                                                                                    |                             |                        |               |          |           |          |
|                                                                                                    |                             |                        |               |          |           |          |
|                                                                                                    |                             |                        |               |          |           |          |
|                                                                                                    |                             |                        |               |          |           |          |
|                                                                                                    |                             |                        |               |          |           |          |
|                                                                                                    |                             |                        |               |          |           |          |
|                                                                                                    |                             |                        |               |          |           |          |
|                                                                                                    |                             |                        |               |          |           |          |
|                                                                                                    |                             |                        |               |          |           |          |
|                                                                                                    |                             |                        |               |          |           |          |
|                                                                                                    |                             |                        |               |          |           |          |
|                                                                                                    |                             |                        |               |          |           |          |

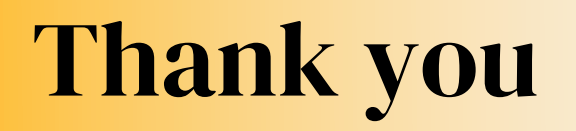

Contact us to trade in regulated exchange of Pakistan i.e **Pakistan Mercantile Exchange (PMEX)** and enjoy the premier brokerage experience with **FLORET COMMODITIES**.

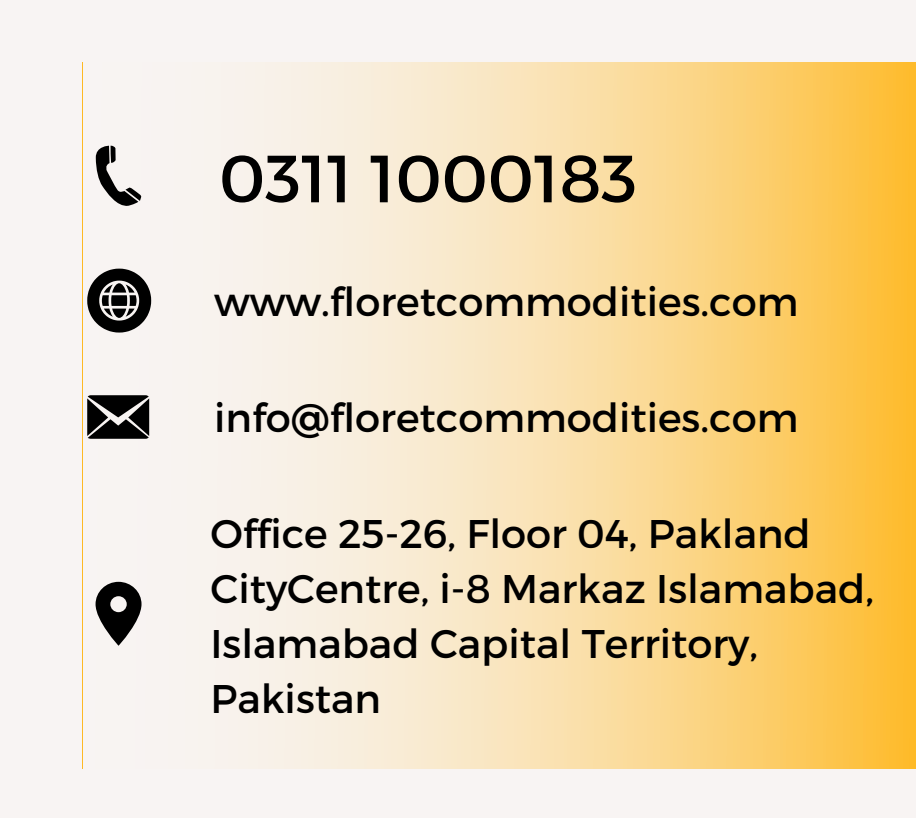

# Disclaimer

Information provided here by the sources we deem to be reliable. We do not take any responsibility for its accuracy or completeness. In particular, the report takes no account of investment objectives. Any opinions, research, news, analysis, prices, or other information contained do not constitute an offer or solicitation to make an investment that carries risk